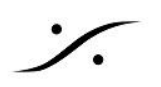

# トラブルシューティング

この文章情報では Merging社製オーディオインタフェースを使用してPC上の DAW ソフトウェアと動作させる ケースで、予想外の問題が起こった場合にチェックすべきポイントを挙げています。

### 1. PC の設定

PC(Windows)は使用する前に DPCMON で DPC Latency をチェックしてください。

Mac は ここから使用している macOS に合わせて「最適化」の資料をダウンロードし、書いてある設定項目が 正しく設定されているかを確認してください。

これらは ノンリアルタイムであるOS上で リアルタイム アプリケーションであるDAWアプリケーションを動作させ るために非常に重要です。

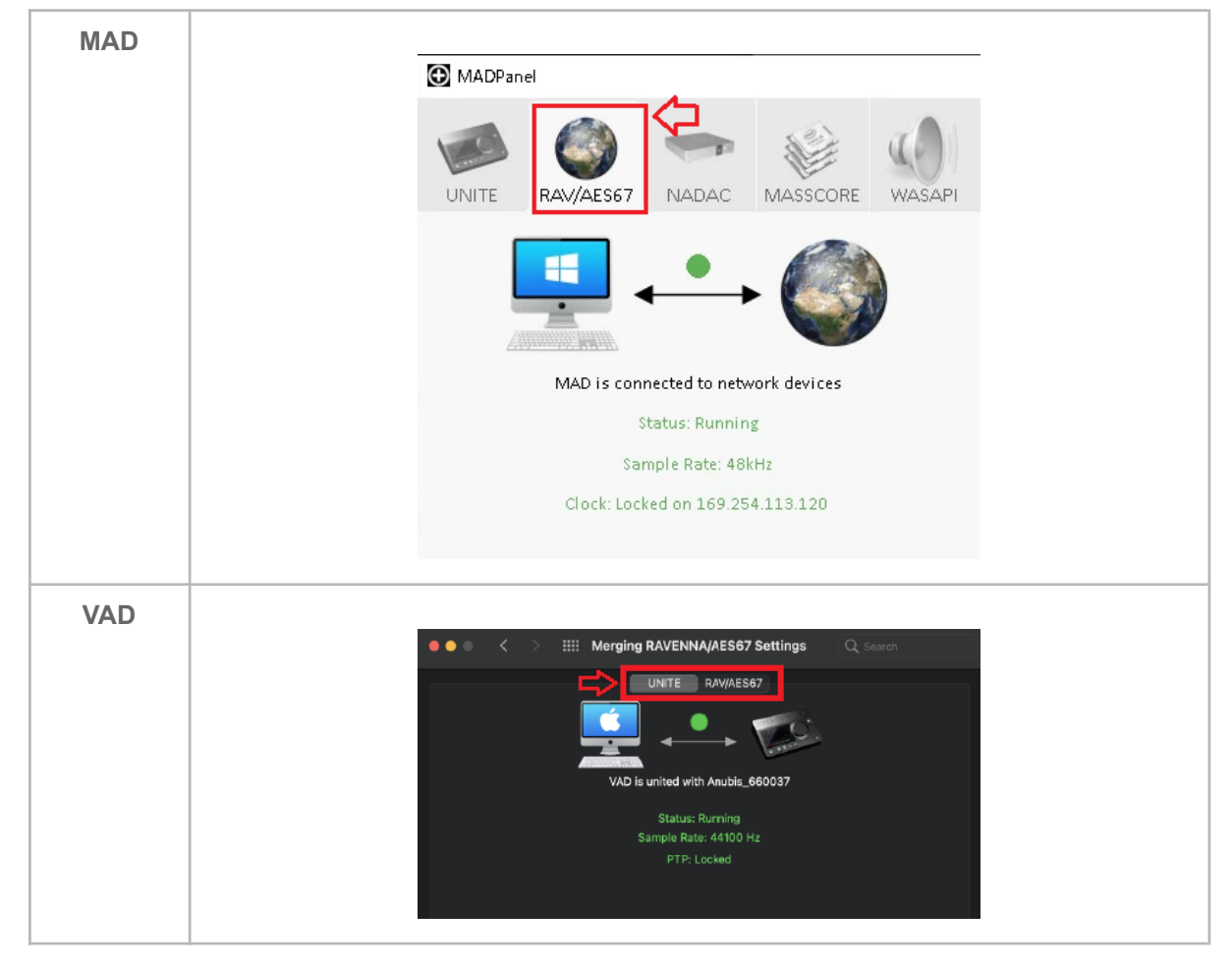

VADのモードとMADのモードは RAV/AES67 モードになっているか 確認してください。

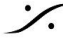

: dsp Japan Ltd, 4-8-5 Nakameguro, Meguro-ku, Tokyo 153-0061 T: 03-5723-8181 F: 03-3794-5283 U: http://www.dspj.co.jp

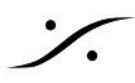

### 2. Latency の一致

Latency は 多くのケースで設定が行われていない事が多かったパラメーターです。ネットワークの設定の基本的な部分ですので、全ての機器の Latency を一致させてください。何も問題が無ければ「AES67 (48 smpl)」に 設定してください。

• Hapi / Horus は Setup > System に設定個所があります。

| ASIO Clock:       | Auto | 0     | ff    | On       |   |         |
|-------------------|------|-------|-------|----------|---|---------|
| TFT Screen Saver: | <    |       | 5n    | nin      | > | Dark    |
| Latency:          | <    | AES   | S67 ( | >        |   |         |
| Terminations:     | WCK  | : 75Ω | Vid   | leo: 75Ω |   |         |
| Cooling Mode:     | Low  | Mi    | d     | High     |   | Off     |
| Backlight:        | Dim  |       |       |          |   | no logo |
| < SETUP           |      |       |       |          |   | System  |

• Anubis は Home > Settings > General に設定個所があります。

|                 | Anubis_dsp | - ×          |
|-----------------|------------|--------------|
| < Settings      | General    | Ľź ⊠ S 48kHz |
| SAMPLING RATE   |            | 48kHz        |
| AUTO            |            |              |
| A/D MODE IN DXI | D/DSD      | DXD          |
| FRAME MODE      |            | -            |
|                 |            | AES67 (48)   |
| CLOCK           |            |              |

• MAD は MAD Panel の一番下部に設定個所があります。

| UNITE RAMASSIT NADAC MASSCORE WASAPI                                                          | Network Adapters                                                           |
|-----------------------------------------------------------------------------------------------|----------------------------------------------------------------------------|
| MAD is connected to retwork devices                                                           | Primary: Intel(R) PRO/1000 PT Dual Port Server Adapte 🔻                    |
| Sample Rate: 48542<br>Clock: Locked on 169:254.315.120                                        | Secondary: None 🗸                                                          |
| Itered Bissery         Lastic ANDAXA           Image: And And And And And And And And And And | Latency: 6/12/48 (AE\$67)                                                  |
| work Adapter                                                                                  | Version: 2.2.4 build 5809<br>Click here to access MAD online documentation |
| imary: Intel(N) PRO/1000 PT Dual Port Server Adapte * condary: None *                         | Crick <u>nere</u> to access MAD on the documentation                       |
| Skniny: 6/12/48 (#657)<br>                                                                    | Advanced Settings <<                                                       |
| Advanced Settings <<                                                                          |                                                                            |

Japan Ltd, 4-8-5 Nakameguro, Meguro-ku, Tokyo 153-0061
 T : 03-5723-8181 F : 03-3794-5283 U : http://www.dspj.co.jp

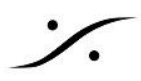

VAD は 下図の赤枠部分に設定個所があります。 

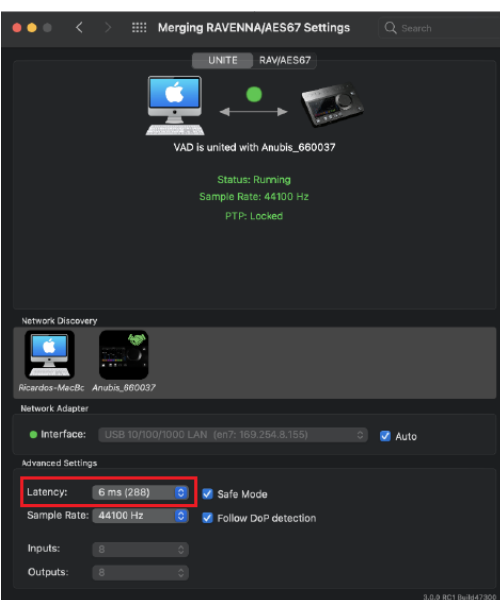

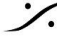

Contraction Contraction Contra T : 03-5723-8181 F : 03-3794-5283 U : http://www.dspj.co.jp

## 3. ANEMAN の設定

PIN ゾーンに Sample Rate Zone が作成され、DAWアプリケーションが Sample Rate Master(クラウンの 中)に設定されていることを確認してください(ANEMANクイックコネクション 参照)

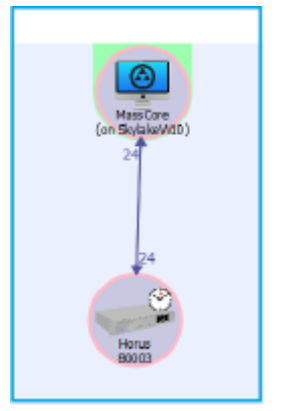

#### 4. ANEMAN での接続状況

- ANEMAN右側のコネクションで、全てのコネクションが紫色(マルチキャスト)で接続されていることを 確認してください。
- コネクションできない場合は、Delete Receiver でこれまでのコネクションを一旦消してください( ANEMAN FAQ 参照)。
- ANEMAN 上に 何かエラーメッセージが出ていないか 確認してください(ANEMAN FAQ 参照)。

#### 5. サンプルレートの一致

ANEMANで同じサンプルレートゾーンに置かれている場合は、Mergingオーディオインターフェースは自動 的にDAWで設定したFsにセットされるはずです。

それぞれの サンプリングレートは 各機器でも確認できます。

• Hapi / Horus は SETUP > FORMAT で確認できます。

| eg 44k1 88k2         | 176k4 DXD<br>DSD Auto |         |
|----------------------|-----------------------|---------|
| ldwgg 48k 96k        | 192k 384k             |         |
| A/D Mode in DXD/DSD: | DXD DSD64 DSD128      | DSD256  |
| WordClock Output:    | 44k1 / 48k Follow SR  |         |
| Pull Up/Down:        | Off Up Down           |         |
| < SETUP              |                       | Formats |

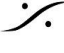

Sector State And Anthenia Content of the sector of the sector of the sec T: 03-5723-8181 F: 03-3794-5283 U: http://www.dspj.co.jp

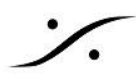

• Anubis は Home > Settings > General で確認できます。

|                | Anubis_dsp | -          | - X |
|----------------|------------|------------|-----|
| < Settings     | General    | 년 🗹 S 48H  | ⟨Hz |
| SAMPLING RAT   | E          | 48kHz      |     |
| AUTO           |            |            |     |
| A/D MODE IN D. | XD/DSD     | DXD        |     |
| FRAME MODE     |            |            |     |
|                |            | AES67 (48) | )   |

• MAD は MAD Panel > Advanced で確認できます。

| MADPanel    |                                                |                                    |                                                                                                    | -                        |                                                                                                    |
|-------------|------------------------------------------------|------------------------------------|----------------------------------------------------------------------------------------------------|--------------------------|----------------------------------------------------------------------------------------------------|
| UNITE       | AAV/AES67 NADAC MASSCORE WASAF                 | 2]                                 |                                                                                                    |                          |                                                                                                    |
|             | 💶 🛶 🎑                                          | Channel Settings                   |                                                                                                    |                          |                                                                                                    |
|             |                                                | Inputs:                            | 44.1/488                                                                                           | 88.2/96k L/6.4/1         | 92k 552.8/384                                                                                                   |
|             | MAD is connected to network devices            | Outputs:                           | 120 • 128                                                                                          | 64 32                    | 16                                                                                                    |
|             | Status: Running                                | Buidese                            | 128 • 128                                                                                          | 64 32                    | 16                                                                                                    |
|             | Sample Rate: 48kHz                             | Bridges.                           | 2 • 2                                                                                              | 2 2                      | 2                                                                                                    |
|             | Clock: Locked on 169.254.113.120               | Urdering:                          | └ List bridge channels before l<br>(Required when bridging a Dolb<br>running in the same computer) | /O's<br>y Atmos Renderer |                                                                                                    |
| etwork Disc | overy                                          | ASIO Settings<br>Master ASIO host: | Merging Audio Device                                                                               |                          | <u>Restart Sen</u>                                                                                              |
|             |                                                | Sample rate:                       | 48000                                                                                              |                          | •                                                                                                    |
| 7590M       | DELLARS Harus 80008 Anubis dan                 | Buffer size:                       | 192 [smpl] @ 44.1kHz/48kHz                                                                         |                          | •                                                                                                    |
| 255011      | PEEN'S HERESONS HERESONS                       | Sample type:                       | 24bit Integer (Recommended)                                                                        |                          | •                                                                                                    |
|             |                                                | ASIO hosts:                        | 🗹 Mix safe mode                                                                                    |                          |                                                                                                    |
|             |                                                |                                    |                                                                                                    |                          |                                                                                                    |
| letwork Ada | pters                                          | WDM Settings                       |                                                                                                    |                          | Reset WD                                                                                                    |
| Primary:    | Intel(R) PRO/1000 PT Dual Port Server Adapte 🔻 |                                    | Speakers (MAD Output)                                                                              | 🗌 Line (MAD Aux          | : Output)                                                                                                    |
| Secondary:  | None                                           | Inputs:                            | 2 🗸                                                                                                | 2                        | v.                                                                                                    |
| Latency:    | 6/12/48 (AES67) -                              | Inputs map:                        | Input 1-2 🔹                                                                                        | Input 1-2                | Y                                                                                                    |
|             |                                                | Outputs:                           | 2 🗸                                                                                                | 2                        | Ψ.                                                                                                    |
|             | Version: 2.2.4 build 580                       | 9 Outputs map:                     | Output 9-10 -                                                                                      | Output 1-2               | The second second second second second second second second second second second second second second second se |
| •           | UICK nere to access MAD online documentatio    | Arrangement                        |                                                                                                    | Multiple stere           | n devices                                                                                                    |
|             | Advanced Settings                              |                                    |                                                                                                    | manapra 2010             |                                                                                                    |

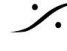

Contraction Contraction Contra T : 03-5723-8181 F : 03-3794-5283 U : http://www.dspj.co.jp

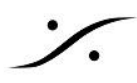

• VAD は VADパネル上で確認できます。

| •••                 | <       | > #           |       | RAVENNA/AES                                        | 67 Settings | Q Sea    | rch                  |
|---------------------|---------|---------------|-------|----------------------------------------------------|-------------|----------|----------------------|
|                     |         |               | VAD i | UNITE RAV/A                                        | NES67       |          |                      |
|                     |         |               |       | Status: Runnin<br>Sample Rate: 4410<br>PTP: Locked | 9<br>)0 Hz  |          |                      |
| Network Dis         | covery  | ,             |       |                                                    |             |          |                      |
| Ricardos-Ma         | cBc A   | 100 mubis_660 | 037   |                                                    |             |          |                      |
| Network Ada         | pter    |               |       |                                                    |             |          |                      |
| Interfa             | ice:    |               |       |                                                    |             | 🛛 🗹 Auto |                      |
| Advanced Se         | ettings |               |       |                                                    |             |          |                      |
| Latency:            | 1       | 6 ms (28      | 8) 🖸  | 🗹 Safe Mode                                        |             |          |                      |
| Sample R            | ate: [  | 44100 Hz      | z 🖸   | V Follow DoP de                                    | tection     |          |                      |
| Inputs:<br>Outputs: |         |               |       |                                                    |             |          |                      |
|                     |         |               |       |                                                    |             |          | 3.0.0 RC1 Build47300 |

6. 以上の設定が正しいにもかかわらず、まだ問題がある 場合

以上の設定が正しく行われており、コネクションが常に正常に行われているのなら、オーディオネットワークとし ては正常に機能しているということになります。

問題がノイズなどの場合、2つの理由が考えられます。

1. オーディオ バッファの問題

MAD や VAD は、データの読み出しや書き込みにバッファを使用します。このバッファ値を少なく設定 すると データを多く使用する ハイサンプリング や 多すぎるトラック数のプロジェクトでノイズを出す可能 性が大きくなります。

| VAD | Latency を大きくしてみてください<br>✓ 1 ms (48)<br>4 ms (192)<br>6 ms (288)<br>10 ms (480) |
|-----|--------------------------------------------------------------------------------|
| MAD | Buffer Size を大きくしてみてください                                                       |

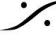

: dsp Japan Ltd, 4-8-5 Nakameguro, Meguro-ku, Tokyo 153-0061 T: 03-5723-8181 F: 03-3794-5283 U: http://www.dspj.co.jp

| MADPanel          |                                                                                  |                                                                                                    |                                                                                                    |                                |                   | -                                                                                                    |      |
|-------------------|----------------------------------------------------------------------------------|----------------------------------------------------------------------------------------------------|----------------------------------------------------------------------------------------------------|--------------------------------|-------------------|----------------------------------------------------------------------------------------------------|------|
|                   | DAC MASSCORE WASA                                                                | PI                                                                                                    |                                                                                                    |                                |                   |                                                                                                    |      |
| 💶 🗸               | <b>→</b>                                                                         | Channel Settings                                                                                                    |                                                                                                    |                                |                   |                                                                                                    |      |
|                   |                                                                                  | Inputs:                                                                                                    | 100 -                                                                                                    | 44.1/48k                       | 88.2/96k          | L76.4/192k                                                                                                    | 352  |
| MAD is connected  | to network devices                                                               | Outputs:                                                                                                    | 128 •                                                                                                    | 128                            | 64                | 32                                                                                                    |      |
| Status:           | Running                                                                          | Bridges:                                                                                                    | 2                                                                                                    | 128                            | 64                | 32                                                                                                    |      |
| Sample R          | ate: 48kHz                                                                       | Ordering:                                                                                                    | List bridge channe                                                                                                    | ے<br>Is before I/O             | 's                | 2                                                                                                    |      |
|                   |                                                                                  |                                                                                                    | An experience of the later of the states                                                                                                    | and Baller A                   | the second second | distance of the second second se |      |
| GOLK LOLKED ON    | 109.204.113.120                                                                  |                                                                                                    | (Required when bridg<br>running in the same c                                                                                                    | ing a Dolby A<br>omputer)      | tmos Ren          | derer                                                                                                    |      |
| Network Discovery | Launch ANEMA                                                                     | N ASIO Settings                                                                                                    | (Required when bridgi<br>running in the same c                                                                                                    | ing a Dolby A<br>omputer)      | atmos Ren         | derer<br><u>R</u>                                                                                                    | esta |
| Network Discovery | Launch ANEMA                                                                     | N ASIO Settings<br>Master ASIO host:                                                                                                    | (Required when bridg<br>running in the same c<br>Merging Audio Device                                                                             | ing a Dolby A<br>omputer)<br>e | stmos Ren         | derer<br><u>R</u>                                                                                                    | esta |
| Network Discovery | Launch ANEMA                                                                     | N ASIO Settings<br>Master ASIO host:<br>Sample rate:                                                                                                    | (Required when bridg<br>running in the same c<br>Merging Audio Devic<br>48000                                                                     | ing a Dolby A<br>omputer)<br>e | xtmos Ren         | derer<br><u>R</u>                                                                                                    | esta |
| Network Discovery | Launch ANEMA                                                                     | N ASIO Settings<br>Master ASIO host:<br>Sample rate:<br>Buffer size:                                                                                            | (Required when bridg<br>running in the same c<br>Merging Audio Device<br>48000<br>192 [smpl] @ 44.1kH                                             | e<br>z/48kHz                   | xtmos Ren         | derer<br><u>R</u>                                                                                                    | esta |
| Network Discovery | Iss.254.115.120           Launch ANEMA           Iss.250008           Anubis_dsp | N         ASIO Settings           Master ASIO host:         Sample rate:           Buffer size:         Sample type:                                            | (Required when bridg<br>running in the same c<br>Merging Audio Device<br>48000<br>192 [smpl] @ 44.1kH<br>24bit Integer (Recomm                    | e<br>e<br>z/48kHz<br>mended)   | xtmos Ren         | R                                                                                                    | esta |
| Network Discovery | Launch ANEMA                                                                     | N         ASIO Settings           Master ASIO host:         Sample rate:           Buffer size:         Sample type:           ASIO hosts:         Sample type: | (Required when bridg<br>running in the same c<br>Merging Audio Device<br>48000<br>192 [smpl] @ 44.1kH<br>24bit Integer (Recomi<br>✓ Mix safe mode | e<br>z/46kHz<br>mended)        | stmos Ren         | derer<br><u>R</u>                                                                                                    | esta |

2. デジタル インターフェースの問題

外部デジタル信号とのクロックずれはノイズの原因として最も大きな原因です。Horus / Hapi の I/O & Sync のページを開いてください。

現状、ワードクロックなどから外部同期信号を採っている場合は、AES入力の信号をリファレンスとして使用し てみてください。

| Headphone(2ch)<br>PCM                                      |                         | A/D 1(8ch)<br>PCM          | Empty                      | PT 3(64ch)                 |
|------------------------------------------------------------|-------------------------|----------------------------|----------------------------|----------------------------|
| MADI 1(64ch)                                               | Empty                   | D/A 4(8ch)<br>PCM          | Empty                      | Empty                      |
| Status                                                     | Sync (48k)              | AES 1(8ch)                 | AES 2(8ch)                 | AES 3(8ch)                 |
| LTC In: none                                               | Internal                | XLR1/2                     | XLR1/2                     | XLR1/2                     |
|                                                            |                         |                            |                            |                            |
| PTP: Master                                                | RAVENNA                 | XLR3/4                     | XLR3/4                     | XLR3/4                     |
| PTP: Master<br>00-08-374740-01-88-88                       | RAVENNA<br>WCK          | XLR3/4<br>XLR5/6           | XLR3/4 XLR5/6              | XLR3/4                     |
| PTP: Master<br>100-00-35 + F + C-01-30-30<br>Md: no signal | RAVENNA<br>WCK<br>Video | XLR3/4<br>XLR5/6<br>XLR7/8 | XLR3/4<br>XLR5/6<br>XLR7/8 | XLR3/4<br>XLR5/6<br>XLR7/8 |
| PTP:Master<br>no-no-sr+r+c-o-ses<br>Md:nosignal            | RAVENNA<br>WCK<br>Video | XLR3/4<br>XLR5/6<br>XLR7/8 | XLR3/4<br>XLR5/6<br>XLR7/8 | XLR3/4<br>XLR5/6<br>XLR7/8 |

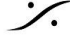

Contraction Contraction Contra T : 03-5723-8181 F : 03-3794-5283 U : http://www.dspj.co.jp